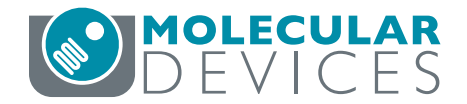

## **IN Carta Image Analysis Software**

QUICK REFERENCE GUIDE

# Viewing, Classifying, & Exporting Results

#### Navigating the Data Table

- Use the *Target* (1) drop-down to select what target data to display.
- Use the View (2) drop-down to select the aggregation method:
  - *Single Target*: measures for each segmented object in the selected field-of-view (FOV).
  - Summary by FOV: average values for each FOV.
  - Summary by Well: average values for each well.
- The *Results* (3) drop-down displays prior results for the current data set. Results are identified by protocol, data set name, and date/time. Select prior results from the drop-down to reload them.

## **Using the Chart Dashboard Panel**

The *Chart Dashboard Panel* is a quick and easy way to display summary or cell by cell data graphically. Here are the most commonly used visualization tools and actions:

 Use the Data Selection (4) buttons in the Chart Dashboard to view Plate, Well or FOV data. Select the *Chart Type* (5) in the Chart Dashboard.
Note: Not all chart types are available with all data

selections. See table at bottomfor more information.

- 3. Select chart parameters:
  - The *Histogram* displays cell count for a single measure.
    - a. Use *Target* (6) and *Measures* (7) drop-downs to change the data displayed.
    - b. Adjust *Data Bins* (8) as needed. Valid entries are 1 to 99.
    - c. Click and drag over an area of the histogram (9) to zoom in on that portion of the graph (10). Click *Reset zoom* (11) to return to the default display.
  - The Scatter Plot a displays cell by cell data for a single FOV.
    - a. Use *Target* (12) and *Measures* (13) drop-downs to specify data to be plotted on the x- and y-axes.
    - b. Click and drag over an area of the scatter plot to zoom in on a particular area of the graph. Click the *Reset zoom* button to return to the default display.

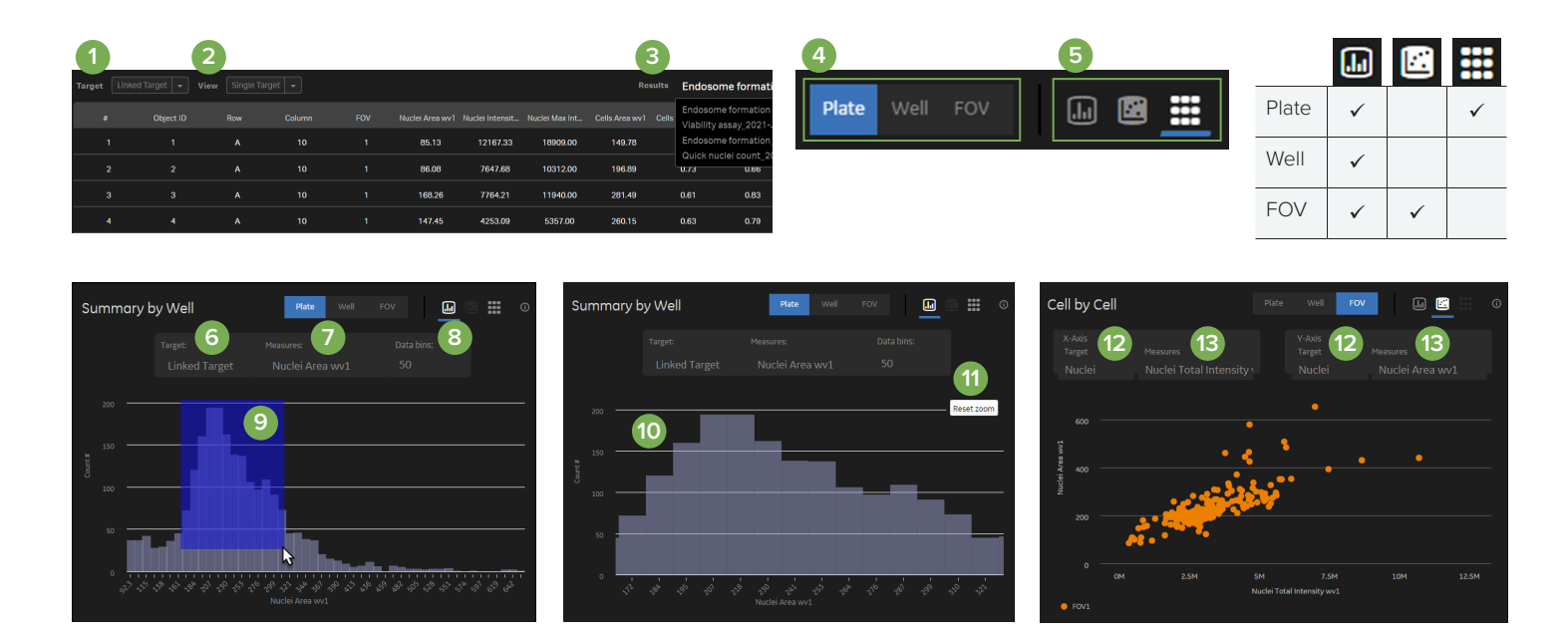

- The *Heat Map* displays average data for a single measure from each well.
  - a. Use *Targets/Classes* and *Measures* drop-downs to change the data displayed.
  - b. Click and drag the arrows at the top and bottom of the *Heat Map Slider* to adjust min/max scaling.

### **Viewing Linked Data**

The IN Carta<sup>™</sup> software enables users to interactively connect data points back to a segmented object. This allows you to explore outliers, trends, and perform visual quality control on analyzed data.

- From the Chart Dashboard, set Data Selection to FOV (14) and Chart Type to Scatter Plot 2.
- Use drop-downs to select *Target* and *Measures* (15) for the x- and y-axes.
- 3. In the *Data Table*, set *Target* to *Linked Target* (16) and *View* to *Single Target* (17).
- Verify that the *View Port* is displaying the target identified in the *Scatter Plot* and that *Target Masks* are turned on (18).
- Click on a point in the *Scatter Plot* (19), cell in the image (20), or row in the *Data Table* (21) to highlight corresponding data for that particular object.

#### **Classifying Data**

The *Classification* window is composed of the *Classes* navigation panel (23) and the *Histogram* (24). As classes

are added to the *Histogram*, the *Classes* navigation panel will display relationships between parent and daughter classes.

- 1. From the Chart Dashboard, click Classifier (22).
- In the *Classification* window, select *Target* (25) and *Measures* (26) to use for classification.
- Click the + (27) icon to add a gate to the histogram. Move the gate (28) horizontally to reposition. Up to five gates can be added to a single node.
- 4. In the *Classes navigation panel*, click on the *Pencil* icon to edit parent and daughter class names.
- Double-click a node (29) in the Classes navigation panel to reload the histogram for that class alone. Use the + (27) icon to add daughter classes for this node.
- When classification is complete, click *Save* (30) to classify data.

#### **Exporting Measurements**

- 1. Click on *Download Results* (31) in the upper right hand corner of the data table panel.
- 2. In the *Download Data* window, choose the *Data Type* to export.
  - *All Data* will export cell by cell measurements AND summary data.
  - *Summary* will export only summary data (FOV and whole well averages).
- 3. Click *Download*. Results will be saved to the Downloads folder as a single zip file.

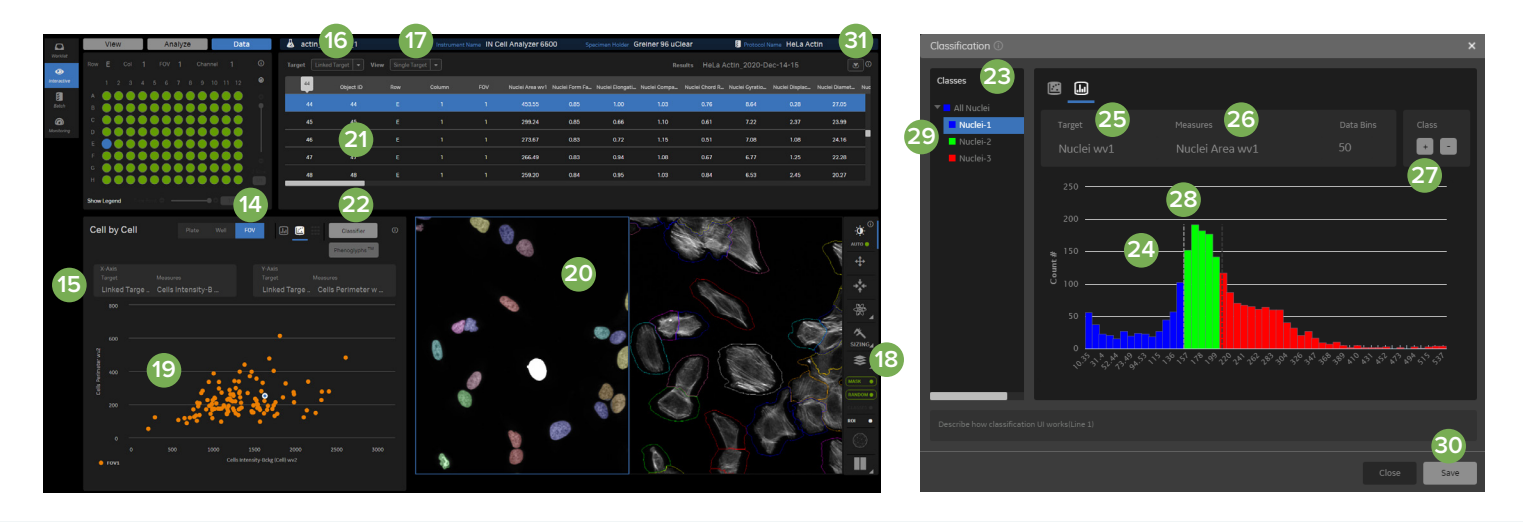

#### **Contact Us**

Phone:+1.800.635.5577Web:www.moleculardevices.comEmail:info@moldev.comCheck our website for a currentlisting of worldwide distributors.

#### **Regional Offices**

\*Austria, Belgium, Denmark, Finland, France, Germany, Ireland, Netherlands, Spain, Sweden and Switzerland

The trademarks used herein are the property of Molecular Devices, LLC or their respective owners. Specifications subject to change without notice. Patents: www.moleculardevices.com/productpatents FOR RESEARCH USE ONLY. NOT FOR USE IN DIAGNOSTIC PROCEDURES. ©2021 Molecular Devices, LLC September 2021 5089275 A Printed in USA